## How to create the Contact Information Record

**Contact Information (CI):** CIHI has required facilities to submit Contact Information every year prior to submitting Quarter 1 assessments.

## 1.1 How to review and update Contact Information:

Go to: Settings > Facility > Organization > General Information > select the organization type on the right column.

- Update the Profile date to current date
- Review all contact information
- The Minimum requirement for a Facility's Contacts are Administrator, RAI 1 and Internal Data Submission Contact 1

| Home e-ADT e-Assessments                         | ; e-Plan e-Notes e-MAR e-Financia                              | als POC Wound Tracker     | e-Reports Settings | My Account | Admin                                    |
|--------------------------------------------------|----------------------------------------------------------------|---------------------------|--------------------|------------|------------------------------------------|
| Facility e-ADT e-Assessme                        | ents e-Plan e-Notes Relationship E                             | Builder e-MAR e-Financial | s Security Lookup  | values POC | Forms Builder                            |
| Choose an Option                                 | General Information<br>Save New Program Delete selected Progra | am                        |                    |            |                                          |
| Organization                                     | Program of Care - Complex Care Facility<br>Information         |                           |                    |            | Organization     Gomplex Continuing Care |
| Options •                                        | Date Profile Updated                                           | 2013-02-26                |                    |            | Programs<br>Poptions                     |
| Message Management   Device Integration Settings | Master Number/Facility Type<br>Site Name                       | 9998 ALL PRIVATE RADIOL   | DGY FACILITIES     |            |                                          |

• Assign 'AutoNotification' to at least one of the Database contacts

| Internal Data Submission 1 Information |                      |
|----------------------------------------|----------------------|
| Database Contact                       | Jordan               |
| Database Contact Phone Number          | 780-469-9606x275     |
| Database Contact Fax Number            | 780-465-2073         |
| Database Contact Email                 | Jordan@mede-care.com |
| AutoNotification                       | Yes 🜉                |

• Once this information has been updated in the software you then need to create a new Contact Information Record to be sent to CIHI.

## **1.2** How to create the Contact Information submission file:

Go to: e-Assessment > Submission

e-ADT e-Assessments e-Plan POC Home e-Notes e-MAR e-Financials Assessment Tools Submission Assessment Calculator Submission IAR History Submission History IAR Submission Select Submission Type: CCRS 🔽 1

• Scroll down and select 'Submit Facility Contact Information' from the Special Function drop down

| 3 Click 'Review' to review your choices |                 |  |  |  |  |  |
|-----------------------------------------|-----------------|--|--|--|--|--|
| Review This is a vendor test submission |                 |  |  |  |  |  |
| OR Select a Special Funct               | ion to Continue |  |  |  |  |  |
| Select                                  |                 |  |  |  |  |  |
| Select                                  |                 |  |  |  |  |  |
| Submit Facility Contact Information     |                 |  |  |  |  |  |

• Click on 'Review', a text file will be generated

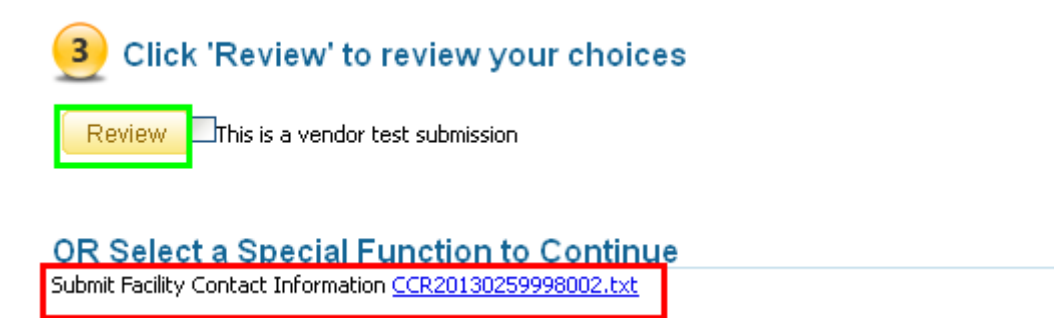

• Click on 'Continue'

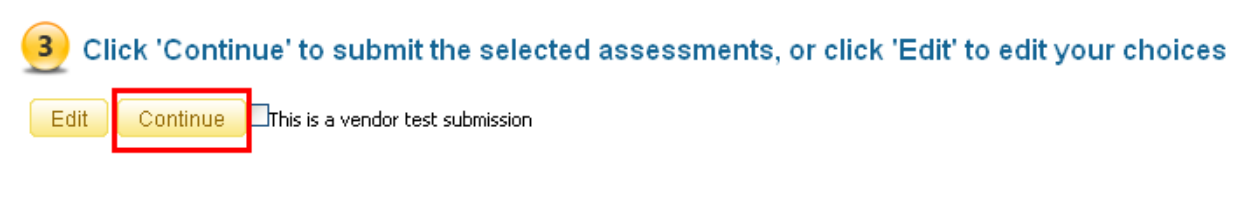

OR Select a Special Function to Continue Submit Facility Contact Information CCR20130259998002.txt • If there are no errors, click on 'Save'; a text file and zip file will be generated.

| The following submission files will be created: |                 |                                      |                  |                 |               |         |  |
|-------------------------------------------------|-----------------|--------------------------------------|------------------|-----------------|---------------|---------|--|
| Period                                          | Seq.            | File Name                            | Total Records    | Submitted       | Errors        | Preview |  |
| 2013-Q2                                         | 1               | CCR20130259998002                    | 1                | 1               | 0             |         |  |
| _ Click 'Save' 1                                | to create the s | ubmission files or 'Discard' to disc | ard the files ar | nd cancel the s | ubmission pro | icess   |  |
| Save                                            | Discard         | Finish                               |                  |                 |               |         |  |

- Click on 'Download ZIP' in order to save the file to your submission folder.
- Click on 'Finish'

| Period                 | Seq.                | File Name            | Total Records                                                                                                    | Submitted                                                                                       | Errors  | Download File | Download ZIP   |
|------------------------|---------------------|----------------------|----------------------------------------------------------------------------------------------------|-------------------------------------------------------------------------------------------------|---------|---------------|----------------|
| 2013-Q2                | 1                   | CCR20130259998002    | 1                                                                                                    | 1                                                                                               | 0       | Download Text | Download ZIP   |
|                        |                     | Open<br>You I<br>Wh  | ing CCR20130259<br>nave chosen to open:<br>I CCR201302599980<br>which is a: zip File (25<br>from: https://hosting<br>at should Firefox do with<br>Open with Brow<br>Open with Brow<br>Open wit | 998002.zip<br>96 bytes)<br>7.mede-care.ca<br>h this file?<br>wse<br>ly for files like this from | now on. | X<br>Show 10  | • ▼ ← Page 1 ▼ |
| _ Click 'Finish' to re | turn to the submiss | ion selection screen |                                                                                                    |                                                                                                 |         |               |                |
| Save Disc              | ard Finish          |                      |                                                                                                    |                                                                                                 |         |               |                |

• Now you can go to CIHI web site, browse and upload the zipped CI file saved in your submission folder.

**Note:** The Contact Information file is created and submitted under the quarter when the file was created; i.e. if the file was created in July 2013 it will show in Q2-2013.